# PROCEDIMIENTO DE SOLICITUD DE AUTORIZACIÓN PARA LA PARTICIPACIÓN EN ACTIVIDADES DE LA UNIVERSIDAD COMPLUTENSE DE MADRID CON RETRIBUCIÓN ADICIONAL

# **\*EVOLUCIÓN DEL PROCEDIMIENTO**

1.- *El interesado*, o persona en su nombre, inicia el procedimiento en Sede Electrónica. Le llega correo al interesado del Portafirmas para que firme la solicitud. Una vez firmada (pág. 2 a 6)

-2.- Llega correo del Portafirmas **al Responsable** para que firme la solicitud (Director de Departamento o Secretario del Consejo de Departamento).

- Si el responsable DEVUELVE la solicitud de firma del PORTAFIRMAS. (pág.7 y 8)

\* El interesado y/o quien inició el procedimiento en su nombre, recibe correo del gestor de expedientes, indicándole que la solicitud de autorización ha sido devuelta sin firmar, y el motivo de la denegación. El interesado debe entrar en el enlace al expediente y seguir los pasos (bien: modificar la solicitud o finalizar el expediente). Si modifica la solicitud el procedimiento se vuelve al paso 1)

- Si el responsable FIRMA la solicitud en el PORTAFIRMAS. (pág.7)

*3.-* Llega correo del gestor de expedientes a la **Sección de Personal del Centro** que gestiona la autorización. La Sección de Personal informa en el gestor de expedientes si es correcta o no la solicitud.

- Si la Sección de Personal dice que NO es correcta. (pág.9 a 12)

\* El interesado y/o quien inició el procedimiento en su nombre, recibe correo del gestor de expedientes, indicándole la denegación. FIN DEL PROCESO.

- Si la Sección de Personal dice que SI es correcta. (pág.13 a 14)

4.- Llega correo del Portafirmas **al Jefe de la Sección de Personal** para que firme la solicitud. Una vez firmada por el Jefe de la Sección de Personal.

5.- EL interesado y la persona que inició la solicitud, recibe correo del gestor de expedientes diciéndole que la solicitud de autorización ha sido resuelta y que puede entrar en el gestor de expedientes a descargarse la solicitud firmada. **FIN DEL PROCESO** SI EL CENTRO PROMOTOR NO ES EL SERVICIO DE ESTUDIOS, el CENTRO DE FORMACIÓN PERMANENTE o la ESCUELA DE DOCTORADO.

Si el centro promotor fuera el Servicio de Estudios (pág.17 y 18), el Centro de Formación Permanente (pág. 19 y 20) o la Escuela de Doctorado (pág. 21 y 22), estos Servicios reciben un correo del gestor de expedientes en el que les informan de que se ha resuelto el expediente de autorización y ha tenido entrada en su buzón de tramitación. Le manda enlace para que acceda al expediente para continuar el trámite y que una vez atendido el expediente debe de pulsar Tramitar para finalizarlo.

El procedimiento lo puede iniciar el propio interesado u otra persona en su nombre.

En la primera pantalla del Gestor de Expedientes, nos pregunta la cuenta canónica del interesado (<u>usuario@ucm.es</u>). La informaremos en el caso de que el interesado sea diferente a la persona que inicia el procedimiento:

| Trámite de su expediente [□Us, asistente]                                                                                                    |                                                                                                    |
|----------------------------------------------------------------------------------------------------|----------------------------------------------------------------------------------------------------|
| Procedimiento                                                                                                    |                                                                                                    |
| Solicitud de autorización para la participación en vidades de la Unive                                                                                                    | ersidad Complutense de Madrid con retribución adicional                                                                                                    |
| Fase - Trámite                                                                                                    | N° de Expediente                                                                                                    |
| 1. Iniciación - SOLICITANTE - Informar datos del Integado                                                                                                    | ES_U01000634_886961_2022_EXP_000212                                                                                                    |
| Instrucciones para completar este trámite                                                                                                    |                                                                                                    |
| Informe la cuenta canonica del interesado solo en el caso e que este naci<br>Una vez informados los campos obligatorios pulse "Tramitat ara continuar<br>Este expediente caducará en el plazo de 5 días naturales si n ese finaliza el<br>AVISO: Los datos y documentos aportados serán borrados au máticamento<br>Datos específicos de este trámite (* campo obligate 5) | rendo la solicitud para otra persona, si es usted el interesado no depe informar este campo.<br>· con el expediente.<br>I proceso. En ese caso, siempre podrá iniciar un nuevo expediente desde la Sede Electrónica.<br>le transcurridos 60 días si no se realiza ninguna actuación o no se finaliza la solicitud. |
| Cuenta canónica del Interesado (si no es usted):                                                                                                    |                                                                                                    |
| ¿Que desea hacer con este trámite?                                                                                                    |                                                                                                    |
|                                                                                                    | Tramitar Anular                                                                                                    |

Si el interesado es el solicitante. NO HAY QUE PONER LA CUENTA CANÓNICA, sólo hay que dar a TRAMITAR para seguir con el proceso.

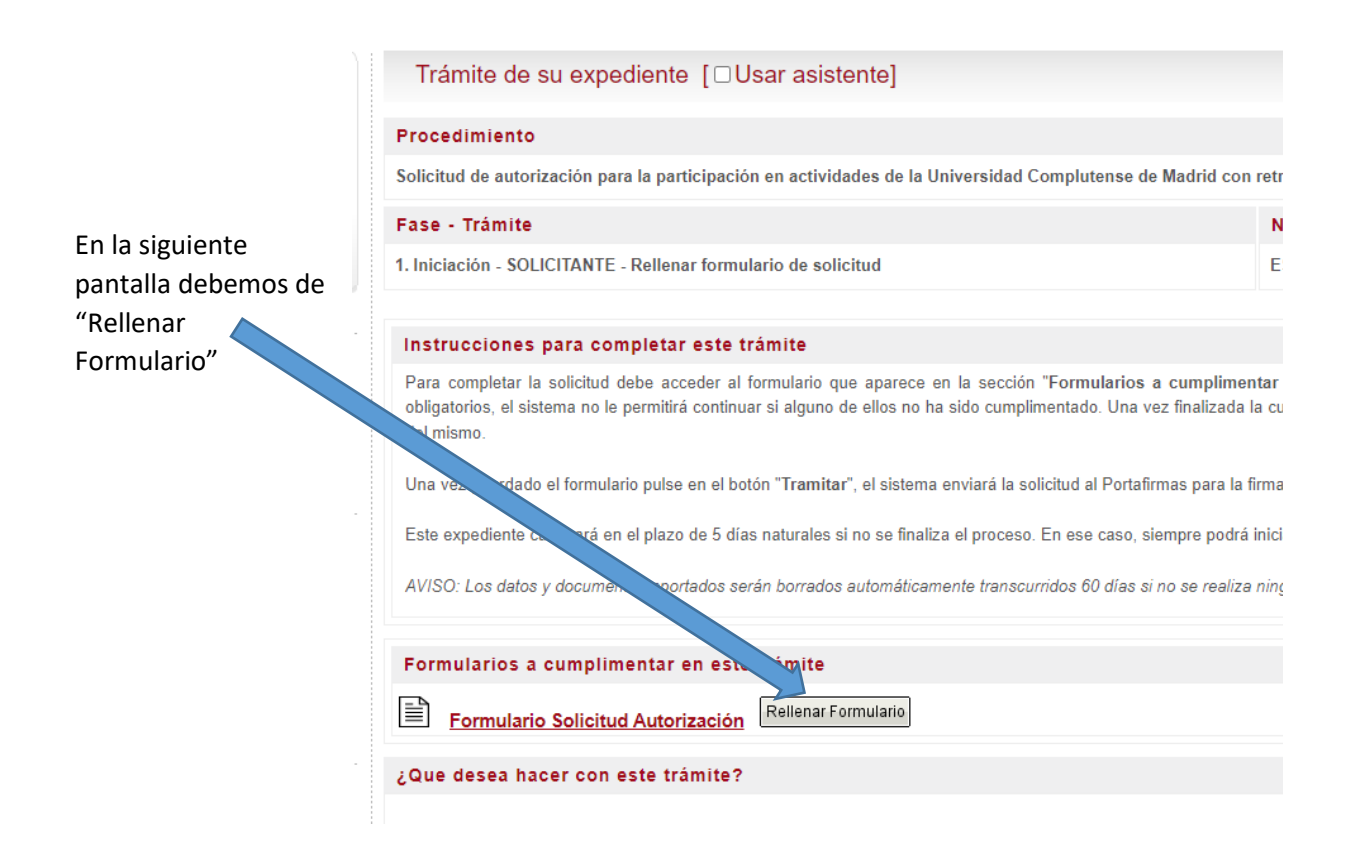

| ATOS DEL TÍTULO, DIPLOMA, CURSO O ACTIVIDAD                                                                                                    |                                                                                                    |                                                       |                                                             |                                                  |      |
|----------------------------------------------------------------------------------------------------|----------------------------------------------------------------------------------------------------|-------------------------------------------------------|-------------------------------------------------------------|--------------------------------------------------|------|
| Denominación del título, diploma, curso o actividad                                                                                                    |                                                                                                    |                                                       |                                                             |                                                  |      |
| ódigo del curso / actividad:                                                                                                    |                                                                                                    |                                                       |                                                             |                                                  |      |
| Centro Responsable:                                                                                                    | Seleccione                                                                                                    |                                                       | ~                                                           |                                                  |      |
| ATOS PROFESIONALES                                                                                                    |                                                                                                    |                                                       |                                                             |                                                  |      |
| nellidos                                                                                                    |                                                                                                    |                                                       |                                                             |                                                  |      |
| Jombro:                                                                                                    |                                                                                                    |                                                       | DNI/NIE/Deceporte                                           |                                                  |      |
| Corroo Electrónico:                                                                                                    |                                                                                                    |                                                       | Tolófono :                                                  |                                                  |      |
| Departamente (Unidad Costava) Seleccione                                                                                                    |                                                                                                    |                                                       | relefond.                                                   |                                                  |      |
| Departamento/onidad destora Seleccione                                                                                                    |                                                                                                    | •                                                     |                                                             |                                                  |      |
| Control Control Automine dián a Colonationa                                                                                                    |                                                                                                    |                                                       |                                                             |                                                  |      |
| Centro Gestor Autorización : Seleccione DECLARA que, en cumplimiento de la normativa aplice las funciones asignadas en la Universidad Complutens ATOS AUTORIZACIÓN-                                                                                                    | able, la dedicación y su retribuci<br>e de Madrid.                                                                                                    | ón no excede los lír                                  | nites anuales establecidos y :                              | se realizará sin alteración del                  | dese |
| Centro Gestor Autorización : Seleccione DECLARA que, en cumplimiento de la normativa aplici e las funciones asignadas en la Universidad Complutens ATOS AUTORIZACIÓN OLICITA autorización para impartir, en el curso/actividad                                                                                                    | able, la dedicación y su retribuci<br>e de Madrid.<br>d de referencia, las horas indicad                                                                                                    | ón no excede los lír<br>las en las actividad          | nites anuales establecidos y :<br>es siguientes:            | se realizará sin alteración del                  | dese |
| Centro Gestor Autorización : Seleccione<br>DECLARA que, en cumplimiento de la normativa aplic<br>e las funciones asignadas en la Universidad Complutens<br>ATOS AUTORIZACIÓN-<br>OLICITA autorización para impartir, en el curso/actividad<br>Tipo de dedicación                                                                                                    | able, la dedicación y su retribuci<br>e de Madrid.<br>d de referencia, las horas indicad<br>Número de h                                                                                                    | ón no excede los lír<br>las en las actividado         | nites anuales establecidos y :<br>es siguientes:<br>Fecha/s | se realizará sin alteración del<br>Importe bruto | dese |
| Centro Gestor Autorización : Seleccione DECLARA que, en cumplimiento de la normativa aplice e las funciones asignadas en la Universidad Complutens ATOS AUTORIZACIÓN- OLICITA autorización para impartir, en el curso/actividad Tipo de dedicación Conferencias o webinars                                                                                                    | able, la dedicación y su retribuci<br>e de Madrid.<br>d de referencia, las horas indicad<br>Número de hi                                                                                                    | ón no excede los lír<br>las en las actividado<br>oras | nites anuales establecidos y :<br>es siguientes:<br>Fecha/s | se realizará sin alteración del<br>Importe bruto | dese |
| Centro Gestor Autorización : Seleccione DECLARA que, en cumplimiento de la normativa aplice e las funciones asignadas en la Universidad Complutens ATOS AUTORIZACIÓN- OLICITA autorización para impartir, en el curso/actividad Tipo de dedicación Conferencias o webinars Docencia presencial o virtual síncrona                                                                                                    | able, la dedicación y su retribuci<br>e de Madrid.<br>d de referencia, las horas indicad<br>Número de hu                                                                                                    | ón no excede los lír<br>las en las actividado<br>oras | nites anuales establecidos y :<br>es siguientes:<br>Fecha/s | se realizará sin alteración del                  | dese |
| Centro Gestor Autorización : Seleccione DECLARA que, en cumplimiento de la normativa aplice e las funciones asignadas en la Universidad Complutens ATOS AUTORIZACIÓN- OLICITA autorización para impartir, en el curso/actividad Tipo de dedicación Conferencias o webinars Docencia presencial o virtual síncrona Docencia no presencial o virtual asíncrona                                                                                                    | able, la dedicación y su retribuci<br>e de Madrid.<br>d de referencia, las horas indicad<br>Número de h                                                                                                    | ón no excede los lír<br>las en las actividado<br>oras | nites anuales establecidos y :<br>es siguientes:<br>Fecha/s | se realizará sin alteración del<br>Importe bruto | dese |
| Centro Gestor Autorización : Seleccione DECLARA que, en cumplimiento de la normativa aplic e las funciones asignadas en la Universidad Complutens ATOS AUTORIZACIÓN OLICITA autorización para impartir, en el curso/actividad Tipo de dedicación Conferencias o webinars Docencia presencial o virtual síncrona Docencia no presencial o virtual asíncrona Dirección o coordinación de la actividad                                                                                                    | able, la dedicación y su retribuci<br>e de Madrid.<br>d de referencia, las horas indicad<br>Número de h                                                                                                    | ón no excede los lír                                  | nites anuales establecidos y :<br>es siguientes:<br>Fecha/s | se realizará sin alteración del                  | dese |
| Centro Gestor Autorización : Seleccione DECLARA que, en cumplimiento de la normativa aplice e las funciones asignadas en la Universidad Complutens ATOS AUTORIZACIÓN OLICITA autorización para impartir, en el curso/actividad Tipo de dedicación Conferencias o webinars Docencia presencial o virtual síncrona Docencia no presencial o virtual síncrona Dirección o coordinación de la actividad Elaboración o actualización de materiales docentes                                                                             | able, la dedicación y su retribuci<br>e de Madrid.<br>d de referencia, las horas indicad<br>Número de h                                                                                                    | ón no excede los lír<br>las en las actividado<br>oras | nites anuales establecidos y s<br>es siguientes:<br>Fecha/s | Importe bruto                                    | dese |
| Centro Gestor Autorización : Seleccione DECLARA que, en cumplimiento de la normativa aplice e las funciones asignadas en la Universidad Complutens ATOS AUTORIZACIÓN OLICITA autorización para impartir, en el curso/actividad Tipo de dedicación Conferencias o webinars Docencia no presencial o virtual síncrona Dirección o coordinación de la actividad Elaboración o actualización de materiales docentes Evaluación de trabajos, ejercicios y exámenes                                                                      | able, la dedicación y su retribuci<br>e de Madrid.<br>d de referencia, las horas indicad<br>Número de ho<br>Compositorio<br>Compositori<br>Compositori<br>Compositori<br>Composito    | ón no excede los lír<br>las en las actividado<br>oras | nites anuales establecidos y :<br>es siguientes:<br>Fecha/s | Importe bruto                                    | dese |
| Centro Gestor Autorización : Seleccione DECLARA que, en cumplimiento de la normativa aplice e las funciones asignadas en la Universidad Complutens ATOS AUTORIZACIÓN OLICITA autorización para impartir, en el curso/actividad Tipo de dedicación Conferencias o webinars Docencia no presencial o virtual síncrona Dirección o coordinación de la actividad Elaboración o actualización gemeriales docentes Parlicipación en tribunales de TFM                                                                                    | able, la dedicación y su retribuci<br>e de Madrid.<br>d de referencia, las horas indicad<br>Número de ho<br>Compositorio<br>Compositori<br>Compositori<br>Compositori<br>Composi<br>Compositori<br>Compositori<br>Compositori<br>Composi | ón no excede los lír<br>las en las actividado<br>oras | nites anuales establecidos y :<br>es siguientes:<br>Fecha/s | Importe bruto                                    | dese |
| Centro Gestor Autorización : Seleccione DECLARA que, en cumplimiento de la normativa aplice e las funciones asignadas en la Universidad Complutens ATOS AUTORIZACIÓN OLICITA autorización para impartir, en el curso/actividad Tipo de dedicación Conferencias o webinars Docencia presencial o virtual síncrona Dirección o coordinación de la actividad Elaboración o actualización de materiales docentes Evaluación de trabajos, ejercicios y exámenes Participación en tribunales de TFM Tutoría de TFM                       | able, la dedicación y su retribuci<br>e de Madrid.<br>d de referencia, las horas indicad<br>Número de hu<br>Compositione<br>Compositione<br>Compositio<br>Co       | ón no excede los lín<br>las en las actividade<br>oras | nites anuales establecidos y :<br>es siguientes:<br>Fecha/s | se realizará sin alteración del                  | dese |
| Centro Gestor Autorización : Seleccione DECLARA que, en cumplimiento de la normativa aplice e las funciones asignadas en la Universidad Complutens ATOS AUTORIZACIÓN- OLICITA autorización para impartir, en el curso/actividad Tipo de dedicación Conferencias o webinars Docencia no presencial o virtual síncrona Dirección o actualización de la actividad Elaboración o actualización de materiales docentes Evaluación de trabajos, ejercicios y exámenes Participación en tribunales de TFM Tutoría de TFM Otra (describir) | able, la dedicación y su retribuci<br>e de Madrid.<br>d de referencia, las horas indicad<br>Número de h<br>Compositiones<br>Compositiones<br>Compo                                        | ón no excede los lír                                  | nites anuales establecidos y :<br>es siguientes:<br>Fecha/s | se realizará sin alteración del                  | dese |

i Una vez completadas las secciones del formulario, pulse el botón en "GUARDAR FORMULARIO" para continuar

En Madrid, a 14 de enero de 2022

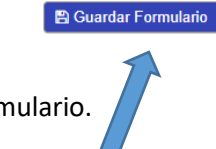

Debe de rellenar todos los campos que son obligatorios para poder Guardar el Formulario.

Una vez rellenos, es importante pinchar en "DECLARA que, ..."

Y pinchamos en Guardar Formulario.

| Procedimiento                                                                                                    |                                                                |            |  |  |  |
|----------------------------------------------------------------------------------------------------|----------------------------------------------------------------|------------|--|--|--|
| Solicitud de autorización para la participación en actividades de                                                                                                    | e la Universidad Complutense de Madrid con retribución a       | dicional   |  |  |  |
| Fase - Trámite                                                                                                    | N° de Expediente                                               |            |  |  |  |
| 1. Iniciación - SOLICITANTE - Rellenar formulario de solicitud                                                                                                    | ES_U01000634_886961_2022_EXP_000212                            |            |  |  |  |
| Instrucciones para completar este trámite                                                                                                    |                                                                |            |  |  |  |
| Para completar la solicitud debe acceder al formulario que aparece en la sección "Formularios a cumplimentar en este trámite", y rellenar<br>los campos que se le piden: los campos señalados con asterisco son obligatorios, el sistema no le permitirá continuar si alguno de ellos no<br>ha sido cumplimentado. Una vez finalizada la cumplimentación del formulario, deberá pulsar el botón de "Guardar Formulario" que<br>encontrará al final del mismo. |                                                                |            |  |  |  |
| Una vez guardado el formulario pulse en el poton Tramitar, el sistema enviara la solicitud al Portafirmas para la firma del interesado y e responsable correspondiente.                                                                                                    |                                                                |            |  |  |  |
| expediente caducara en el prazo de 5 días naturales si no se innaliza el proceso. En ese caso, siempre podra iniciar un nuevo<br>expediente desde la Sede Electrónica.                                                                                                    |                                                                |            |  |  |  |
| AVISO: Los datos y documentos aportados serán borrados automá<br>finaliza la solicitud.                                                                                                    | iticamente transcurridos 60 días si no se realiza ninguna actu | ación o no |  |  |  |
| Formularios a cumplimentar en este trámite                                                                                                    |                                                                |            |  |  |  |
| •                                                                                                    |                                                                |            |  |  |  |
| Formulario Solicitud Autorización Rellenar Formulario                                                                                                    | 2                                                              |            |  |  |  |

El Formulario Solicitud Autorización nos aparece con un aspa verde, indicándonos que está correcto.

Pinchamos en el botón "Tramitar". El sistema enviará la solicitud al portafirmas para la firma del interesado (nosotros mismos si somos los que hemos iniciado el procedimiento como interesados o a la cuenta canónica que hemos designado en la primera pantalla) Una vez firmado por el interesado en el portafirmas, pasa a la firma del responsable, también en el portafirmas.

| Documentos g   | generados en el expediente<br>utorizacion.pdf                               |                     | A                   |
|----------------|-----------------------------------------------------------------------------|---------------------|---------------------|
| Fase           | Trámite                                                                     | Fecha inicio        | Fecha fin           |
| 1. Iniciación  | SOLICITANTE - Informar datos del Interesado                                 | 14-01-2022 13:05:06 | 14-01-2022 13:09:54 |
| 1. Iniciación  | SOLICITANTE - Rellenar formulario de solicitud                              | 14-01-2022 13:09:55 | 14-01-2022 14:03:03 |
| 2. Instrucción | Solicitud enviada al Portafirmas para firma del Interesado y el Responsable | 14-01-2022 14:03:09 |                     |
|                |                                                                             |                     | Atrás               |
|                |                                                                             |                     |                     |

En el gestor de expedientes, queda como en Fase 2. Instrucción. Solicitud enviada al Portafirmas para firma del interesado y el Responsable.

El interesado recibe dos correos. Uno de la plataforma informándole de que se ha abierto un expediente y otro del portafirmas para que firme la solicitud.

| 🔲 ☆ 🍗 Avisos Portafirmas . | Portafirmas - Petición recibida - Firma Autorización para la participación en actividades de la UCM con retribución adicio |
|----------------------------|----------------------------------------------------------------------------------------------------|
| 📃 ☆ 🍗 Plataforma de Trami. | ¡INT! Presentación de solicitud de autorización para la participación en actividades de la Universidad Complutense de Ma   |

12:57 (hace 4 minutos) 🔥 🏠

÷ :

#### El correo de la plataforma:

INT! Presentación de solicitud de autorización para la participación en actividades de la Universidad

Plataforma de Tramitación Electrónica «intramita@ucm.es»

pare

Il:57 (hace 3 minutos)
Il:57 (hace 3 minutos)
Il:57 (hace 3 minutos)
Il:57 (hace 3 minutos)
Il:57 (hace 3 minutos)
Il:57 (hace 3 minutos)
Il:57 (hace 3 minutos)
Il:57 (hace 3 minutos)
Il:57 (hace 3 minutos)
Il:57 (hace 3 minutos)
Il:57 (hace 3 minutos)
Il:57 (hace 3 minutos)
Il:57 (hace 3 minutos)
Il:57 (hace 3 minutos)
Il:57 (hace 3 minutos)
Il:57 (hace 3 minutos)
Il:57 (hace 3 minutos)
Il:57 (hace 3 minutos)
Il:57 (hace 3 minutos)
Il:57 (hace 3 minutos)
Il:57 (hace 3 minutos)
Il:57 (hace 3 minutos)
Il:57 (hace 3 minutos)
Il:57 (hace 3 minutos)
Il:57 (hace 3 minutos)
Il:57 (hace 3 minutos)
Il:57 (hace 3 minutos)
Il:57 (hace 3 minutos)
Il:57 (hace 3 minutos)
Il:57 (hace 3 minutos)
Il:57 (hace 3 minutos)
Il:57 (hace 3 minutos)
Il:57 (hace 3 minutos)
Il:57 (hace 3 minutos)
Il:57 (hace 3 minutos)
Il:57 (hace 3 minutos)
Il:57 (hace 3 minutos)
Il:57 (hace 3 minutos)
Il:57 (hace 3 minutos)
Il:57 (hace 3 minutos)
Il:57 (hace 3 minutos)
Il:57 (hace 3 minutos)
Il:57 (hace 3 minutos)
Il:57 (hace 3 minutos)
Il:57 (hace 3 minutos)
Il:57 (hace 3 minutos)
Il:57 (hace 3 minutos)
Il:57 (hace 3 minutos)
Il:57 (hace 3 minutos)
Il:57 (hace 3 minutos)
Il:57 (hace 3 minutos)
Il:57 (hace 3 minutos)
Il:57 (hace 3 minutos)
Il:57 (hace 3 minutos)
Il:57 (hace 3 minutos)
Il:57 (hace 3 minutos)
Il:57 (hace 3 minutos)
Il:57 (hace 3 minutos)
Il:57 (hace 3 minutos)
Il:57 (hace 3 minutos)
Il:57 (h

Aviso: Este correo ha sido enviado por un sistema automático de envíos y no permite respuesta

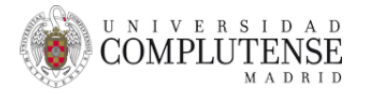

#### El correo del Portafirmas:

Portafirmas - Petición recibida - Firma Autorización para la participación en actividades de la UCM con etribución adicional - ES\_U01000634\_886961\_2022\_EXP\_000227 > Recibidos x

Avisos Portafirmas Entorno Pruebas <no\_response@ucm.es>

# Aviso de Portafirmas

2022/01/20 12:57:45

Aviso de Portafirmas

Ha recibido una nueva petición (ES\_U01000634\_886961\_2022\_EXP\_000227 con asunto Firma Autorización para la participación en actividades de la UCM con retribución adicional) de Gestor de Expedientes.

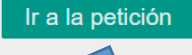

Pinchamos en Ir a la petición y entramos en el PORTAFIRMAS

| Boxelites Fortafirmas<br>Guadaltel S.A. | *        | MARIA ANGE                                                       | .ES (CARGO_PRUEBAS) | <b>9</b> e | ર ભ (   |
|-----------------------------------------|----------|------------------------------------------------------------------|---------------------|------------|---------|
|                                         |          | ID:QigXcZ8Lky                                                    |                     |            |         |
| Pendientes 25                           | <b>±</b> | MARCAR 17 ENTRADA 11 ACTUALIZADA                                 |                     | 1-1/       | 1 सिरि  |
| En espera 32                            | X        | 🔗 🔽 Firma Autorización para la participación en actividades de l |                     | 13         | Enviada |
| Terminadas 443                          |          | actualizada 12:57 20/01/2022 - TRAMITADOR                        | Nuevo               | •••        |         |
| Enviadas 🧿                              | ±        | Portafirmas v.3.5.2.2 (07/06/2021)                               |                     |            |         |
| Aplicaciones                            | *        |                                                                  |                     |            |         |
| - Etiquetas                             |          |                                                                  |                     |            |         |
| Archivado                               |          |                                                                  |                     |            |         |
| • Etiquetas globales                    |          |                                                                  |                     |            |         |
| Global                                  | •        |                                                                  |                     |            |         |
|                                         |          |                                                                  |                     |            |         |
|                                         |          |                                                                  |                     |            |         |

Seleccionamos el documento y lo firmamos. Si tiene alguna duda sobre cómo firmar un documento en el portafirmas, desde el siguiente enlace tienen acceso a instrucciones de funcionamiento del portafirmas (<u>https://www.ucm.es/portafirmas-institucional</u>)

#### Avance del proceso a:

- RESPONSABLE :

(Director de Departamento o Secretario del Consejo de Departamento)

13:05 (hace 0 minutos) 🕁 🕤 🚦

Portafirmas - Petición recibida - Firma Autorización para la participación 🖶 🗹 en actividades de la UCM con retribución adicional -ES\_U01000634\_886961\_2022\_EXP\_000227 > Recibidos ×

Avisos Portafirmas Entorno Pruebas <no\_response@ucm.es>

# Aviso de Portafirmas

2022/01/20 13:05:05

#### Aviso de Portafirmas

Ha recibido una nueva petición (ES\_U01000634\_886961\_2022\_EXP\_000227 con asunto Firma Autorización para la participación en actividades de la UCM con retribución adicional) de Gestor de Expedientes.

Ir a la petición

Una vez firmado por el interesado, recibe correo del Portafirmas el Responsable. Ya sea el Director del Departamento o Secretario del Consejo de Departamento. (Quién hayamos designado en el campo del formulario: Cargo al que se le solicita la autorización / Director del Departamento o Secretario del Consejo de Departamento)

• **<u>1.- Si firma la petición:</u>** Si el Director del Departamento o el Secretario del Consejo de Departamento firma la solicitud, el procedimiento avanza a la Sección de Personal del Centro que gestionará la Autorización (pág 8)

• **<u>2.- Si NO firma la petición</u>**: Si el Director del Departamento o el Secretario del Consejo de Departamento DEVUELVE LA SQLICITUD.

| <b>X</b> | FIRMAR                                  | •                                         | DEVOLVER                | ۶           | ACCIONES |          |     |                   |
|----------|-----------------------------------------|-------------------------------------------|-------------------------|-------------|----------|----------|-----|-------------------|
| O DESM   | ARCAR                                   |                                           | A                       |             | х́л      | a) 1 - 1 | /1  | K K 1 V           |
| V Z      | Firma Autoriza<br>ualizada 14:27 27/01/ | a <mark>ción para</mark><br>2022 - TRAMIT | la participació<br>Ador | n en activi |          | Leído    | ļ\$ | Enviada p<br>entr |

El portafirmas solicita el motivo de la devolución. El Responsable rellena el motivo de la devolución y pincha en DEVOLVER.

| Devuelto por el motivo xxxxxxx<br>970 caracteres disponibles. | Devolver (1)                 |                                                                             |                                                                                   |
|---------------------------------------------------------------|------------------------------|-----------------------------------------------------------------------------|-----------------------------------------------------------------------------------|
| 970 caracteres disponibles.                                   | Devuelto por el motivo xxxxx | xx                                                                          |                                                                                   |
| 970 caracteres disponibles.                                   |                              |                                                                             |                                                                                   |
|                                                               | 970 caracteres disponibles.  |                                                                             |                                                                                   |
|                                                               |                              | Devolver (1)<br>Devuelto por el motivo xxxxx<br>970 caracteres disponibles. | Devolver (1) Devuelto por el motivo xxxxxxx 970 caracteres disponibles.  CANCELAR |

El Gestor de expedientes manda correo al interesado informándole de que la solicitud de autorización ha sido devuelta.

| ¡INT! Solicitu                                                                                                    | id de autorización devuelta sin firm                                                                                                    | ar > Recibidos               | ×                        |                                                         | 兽 2                                                       |                                     |
|----------------------------------------------------------------------------------------------------|----------------------------------------------------------------------------------------------------|------------------------------|--------------------------|---------------------------------------------------------|-----------------------------------------------------------|-------------------------------------|
| Plataforma de Tra                                                                                                    | <b>mitación Electrónica</b> ≺intramita@ucm.es>                                                                                                    |                              | 16:27 (hace 2 minuto     | os) 🛣                                                   | ← <b>:</b>                                                |                                     |
| La solicitud de au                                                                                                    | torización ha sido devuelta sin firmar. Acceda al expediente                                                                                                    | para modificar la so         | licitud o finalizar el e | xpediente.                                              |                                                           |                                     |
| Motivo de Devolu                                                                                                    | ción: Devuelta por Director Departamento en el PORTAFIRM                                                                                                    | AS. Ver cómo queda           | en el GESTOR EXPEI       | DIENTES.                                                |                                                           |                                     |
| Descripción del p<br>con retribución ac<br>Número de exped                                                                                                    | rocedimiento: Solicitud de autorización para la participaciór<br>dicional<br>liente: ES_U01000634_886961_2022_EXP_000238                                                                                                    | n en actividades de la       | Universidad Complu       | utense de M                                             | adrid                                                     |                                     |
| Acceso al expedie                                                                                                    | ente: <u>ES_U01000634_886961_2022_EXP_000238</u>                                                                                                    |                              |                          |                                                         |                                                           |                                     |
| Detalle del                                                                                                    | expediente con número ES_U01000634_886961_2022_EX                                                                                                    | (P_000238                    |                          |                                                         |                                                           |                                     |
| ATENCIÓN: Par                                                                                                    | a continuar con su expediente pulse el botón "Continuar" que se encuentra más                                                                                                    | abajo.                       |                          |                                                         |                                                           |                                     |
| Proceso: Solic<br>Estado: En eje<br>Iniciado et: 31<br>Finalizado et: 31<br>Tiempo transcut<br>Datos suminis<br>Departamento Ad<br>Centro Responsal<br>Centro Gestor aut<br>Solicitante<br>Interesado:<br>Cargo que autoriz | itud de autorización para la participación en actividades de la Universidad Comp<br>cución<br>-01-2022 16.19.40<br><br>rrido: 10 m. 10 s.<br>trados directamente en el expediente<br>serito Interesado: Administración Financiera y Contabilidad<br>ble: Facultad de Informática<br>torización: Facultad de Informática | alutense de Madrid con retri | bución adicional         | Entrar<br>enlace<br>exped<br>intere<br>pincha<br>Contir | ndo en<br>e al Gesti<br>ientes,<br>sado de<br>ar<br>nuar. | n el<br>tor de<br>el<br>be de<br>en |
| Cargo Jefe Secció                                                                                                    | on Personal:                                                                                                    |                              |                          |                                                         |                                                           |                                     |
| solicitudAu                                                                                                    | enerados en el expédiente<br>norizacion.pdf                                                                                                    |                              | æ                        |                                                         |                                                           |                                     |
| Fase                                                                                                    | Trámite                                                                                                    | Fecha inicio                 | Fecha fin                |                                                         |                                                           |                                     |
| 1. Iniciación                                                                                                    | SOLICITANTE - Informar datos del Interesado                                                                                                    | 31-01-2022 16:19:42          | 31-01-2022 16:20:18      | 7                                                       |                                                           |                                     |
| 1. Iniciación                                                                                                    | SOLICITANTE - Relienar formulario de solicitud                                                                                                    | 31-01-2022 16:20:19          | 31-01-2022 16:22:20      |                                                         |                                                           |                                     |
| 2. Instrucción                                                                                                    | Solicitud enviada al Portafirmas para firma del Interesado y el Responsable                                                                                                    | 31-01-2022 16:22:26          | 31-01-2022 16:26:58      |                                                         |                                                           |                                     |
| 3. Finalización                                                                                                    | Solicitud devuelta sin firmar                                                                                                    | 31-01-2022 16:26:59          | Continuar                |                                                         |                                                           |                                     |

| Datos específicos de este trámite (* campo obligatorio)                                                                                                    |
|----------------------------------------------------------------------------------------------------|
| Solicitante: Name and a second second s |
| Email Solicitante:                                                                                                    |
| Interesado: MARU                                                                                                    |
| Email Interesado:                                                                                                    |
| Motivo de Devolución: Devuelto por el motivo xxxxxxx                                                                                                    |
| * ¿ Qué acción desea realizar ?: 📉 🗸                                                                                                    |
| ¿Que desea hacer con este tr<br>02. Finalizar el expediente                                                                                                    |
| Tramitar                                                                                                    |
|                                                                                                    |

El interesado tiene dos opciones: 1.- Modificar la solicitud / 2.- Finalizar el expediente

Si elige 2.-Finalizar el expediente y le da a Tramitar, el expediente se cierra quedando en fase 3. Finalización/ Solicitud devuelta sin firmar

| 2. Instrucción | Solicitud devuelta sin firmar | 27-01-2022 14:59:10 | 27-01-2022 15:24:30 |
|----------------|-------------------------------|---------------------|---------------------|

Si decide 1.- Modificar la solicitud. Y pincha en Tramitar, el tramitador vuelve a la Fase de iniciación donde el interesado puede volver a rellenar el Formulario Solicitud Autorización, pincha en tramitar y vuelve a recibir correo de presentación de la solicitud y aviso del portafirmas para firmar la solicitud. (Paso 1- pág 5 de este manual)

| Trámite de su expediente [□Usar asistente]                                                                                                    |                                                      |                                  |  |  |  |  |
|----------------------------------------------------------------------------------------------------|------------------------------------------------------|----------------------------------|--|--|--|--|
| Procedimiento                                                                                                    |                                                      |                                  |  |  |  |  |
| Solicitud de autorización para la participación en actividades de la Universidad Cor                                                                                                    | nplutense de Madrid con retribución adicional        |                                  |  |  |  |  |
| Fase - Trámite                                                                                                    | N° de Expediente                                     |                                  |  |  |  |  |
| 1. Iniciación - SOLICITANTE - Rellenar formulario de solicitud                                                                                                    | ES_U01000634_886961_2022_EXP_000236                  |                                  |  |  |  |  |
|                                                                                                    |                                                      |                                  |  |  |  |  |
| Instrucciones para completar este trámite                                                                                                    |                                                      |                                  |  |  |  |  |
| Para completar la solicitud debe acceder al formulario que aparece en la sección "Formularios a cumplimentar en este trámite", y rellenar los campos que se le piden:<br>los campos señalados con asterisco son obligatorios, el sistema no le permitirá continuar si alguno de ellos no ha sido cumplimentado. Una vez finalizada la<br>cumplimentación del formulario, deberá pulsar el botón de "Guardar Formulario" que encontrará al final del mismo. |                                                      |                                  |  |  |  |  |
| Una vez guardado el formulario pulse en el boton Tramitar , el sistema enviara la solici                                                                                                    | tud al Portalirmas para la firma del interesado y el | responsable correspondiente.     |  |  |  |  |
| Este expediente caducará en el plazo de 5 días naturales si no se finaliza el proceso. En                                                                                                    | n ese caso, siempre podrá iniciar un nuevo expedi    | iente desde la Sede Electrónica. |  |  |  |  |
| AVISO: Los datos y documentos aportados serán borrados automáticamente transcurridos 60 días si no se realiza ninguna actuación o no se finaliza la solicitud.                                                                                                    |                                                      |                                  |  |  |  |  |
| Formularios o cumulimentar en este trémite                                                                                                    |                                                      |                                  |  |  |  |  |
|                                                                                                    |                                                      |                                  |  |  |  |  |
| Formulario Solicitud Autorización Rellenar Formulario 🗸                                                                                                    |                                                      |                                  |  |  |  |  |
| ¿Que desea hacer con este trámite?                                                                                                    |                                                      |                                  |  |  |  |  |
|                                                                                                    |                                                      | Tramitar Anular                  |  |  |  |  |

AVANCE DEL PROCESO A: Sección de Personal del Centro que gestionará la Autorización Una vez firmado por el Responsable (cargo al que se le solicita la autorización / Director de Departamento o Secretario del Consejo de Departamento), recibe correo de la plataforma la Sección de Personal del Centro que gestionará la autorización (también según hayamos designado en el formulario en el campo "Centro Gestor Autorización"). ¡INT! Entrada de nuevo expediente de solicitud de autorización para la participación en 8 actividades de la Universidad Complutense de Madrid con retribución adicional 🥦 Recibidos 🛪 Plataforma de Tramitación Electrónica <intramita@ucm.es> 10:23 (hace 7 minutos) 🛛 🕁 5 Con fecha 17/01/2022 ha tenido entrada en su buzón de tramitación un nuevo expediente Descripción del procedimiento: Solicitud de autorización para la participación en actividades de la Universidad Complutense de Madrid con retribución adicional Número de expediente: ES U01000634 886961 2022 EXP 000212 Acceso al expediente: ES\_U01000634\_886961\_2022\_EXP\_000212 Pinchan en el enlace y entran en el expediente. OL: Todos los roles asig OFICINA VIRTUAL. Trámites y procedimient Detalle del expediente ES\_U01000634\_886961\_2022\_EXP\_000212 Datos del expediente: Nombre: Solicitud de autorización para la participación en actividades de la Universidad Complutense de Madrid con retribución adicional Estado: Abierto Fecha inicio: 14-01-2022 13:05:04 Fecha fin: Tiempo invertido: 2 d. 21 h. 31 m. 9 s

| Documentación        | Trámites                  | Información adicional                              |               |                                             |
|----------------------|---------------------------|----------------------------------------------------|---------------|---------------------------------------------|
| Fase: 1. Iniciación  |                           |                                                    |               |                                             |
| Actividades          |                           |                                                    |               |                                             |
| Actividad:           | SOLICITANTE - Informar    | datos del Interesado                               | Fecha inicio: | 14-01-2022 13:05:06                         |
| Usuario:             |                           |                                                    | Fecha fin:    | 14-01-2022 13:09:54                         |
| Rol:                 |                           |                                                    | Duración:     | 4 m. 48 s.                                  |
| Actividad:           |                           | lario de solicitud                                 | Fecha inicio: | 14-01-2022 13:09:55                         |
| Usuario:             |                           |                                                    | Fecha fin:    | 14-01-2022 14:03:03                         |
| Rol:                 | interesado                |                                                    | Duración:     | 53 m. 7 s.                                  |
| Fase: 2. Instrucción |                           |                                                    |               |                                             |
| Actividades          |                           |                                                    |               |                                             |
| Actividad:           | Solicitud enviada al Port | afirmas para firma del Interesado y el Responsable | Fecha inicio: | 14-01-2022 14:03:09                         |
| Usuario:             |                           |                                                    | Fecha fin:    | 17-01-2022 10:23:09                         |
| Rol:                 | ROL_SISTEMA               |                                                    | Duración:     | 2 d. 20 h. 19 m. 59 s.                      |
| Actividad:           | SECCION PERSONAL - O      | Comprobar solicitud                                | Fecha inicio: | 17-01-2022 10:23:10                         |
| Usuario:             | ROL_PERSONAL_INFOR        | MATICA                                             | Fecha fin:    |                                             |
| Rol:                 | ROL_SECCION_PERSON        | AL_CENTRO_XXX                                      | Duración:     | 13 m. 3 s.                                  |
|                      |                           |                                                    |               | Ir a SECCION PERSONAL - Comprobar solicitud |

Pinchan en : Ir a SECCIÓN PERSONAL – Comprobar Solicitud.

Tramitar

|                                                                                                    |                                             | r      |
|----------------------------------------------------------------------------------------------------|---------------------------------------------|--------|
| Solicitud de autorización para la participación en actividades de la Universidad Complutense de Madrid (<br>Usar asistente)                                                                                                    | con retribución adicional                   |        |
| Fase 2. Instrucción - SECCION PERSONAL - Comprobar solicitud                                                                                                    |                                             |        |
| Identificador del expediente: ES_U01000634_886961_2022_EXP_000212                                                                                                    |                                             |        |
| Ayuda                                                                                                    |                                             |        |
| Instrucciones para realizar este trámite                                                                                                    |                                             |        |
| Debe comprobar la solicitud e indicar si esta es correcta o no.                                                                                                    |                                             |        |
| En caso de que sea correcta se enviará la misma al Portafirmas para la firma del Jefe de Sección de Personal del Centro del Interesado, en caso contrario se mostrará un<br>de denegación, este motivo se enviará al interesado y se finalizará el expediente. | a pantalla donde deberá usted informar el r | notivo |
| Informe los campos obligatorios y pulse 'Tramitar' para continuar.                                                                                                    |                                             |        |
| Documentos                                                                                                    |                                             |        |
| Documentación para anexar al expediente                                                                                                    |                                             |        |
| 📄 Informe de Firma Solicitud 🖹                                                                                                    | ٩                                           |        |
| 📄 Solicitud de Autorización Firmada 🖹                                                                                                    |                                             |        |
|                                                                                                    |                                             |        |
|                                                                                                    |                                             |        |
| Rellene/Lea los campos del siguiente formulario                                                                                                    |                                             |        |
| * Campos obligatorios.                                                                                                    |                                             |        |
| Solicitante                                                                                                    |                                             |        |
| Email Solicitaite                                                                                                    |                                             |        |
| Interesau<br>Email Interesado                                                                                                    |                                             |        |
| * : Es correcta la solicitud ?                                                                                                    |                                             |        |
|                                                                                                    |                                             |        |
| Atrás Liberar                                                                                                    | Tran                                        | nitar  |

Deberán de comprobar que la solicitud es correcta, y marcar SI o NO.

**<u>1.- Si la Sección de Personal marca: NO</u>** y le dan a tramitar, el gestor le manda a otra pantalla en la que tenemos que informar el motivo de la denegación. (motivo que será enviado al interesado en el correo de información de la denegación.)

| Reliene/Lea los campos del siguiente formulario |                                                                                                    |  |  |  |
|-------------------------------------------------|----------------------------------------------------------------------------------------------------|--|--|--|
| * Campos obligatorios.                          |                                                                                                    |  |  |  |
| Solicitante                                     |                                                                                                    |  |  |  |
| Email Solicitante                               | ß                                                                                                    |  |  |  |
| Interesado                                      | P                                                                                                    |  |  |  |
| Email Interesado                                | s second second s |  |  |  |
| * Motivo de Denegación                          | Denegado por XXXXXXXX                                                                                                    |  |  |  |
|                                                 |                                                                                                    |  |  |  |

Liberar

En este paso, el expediente puede ser liberado por la Sección de Personal pinchando en "Liberar".

Si le damos a Tramitar, en el gestor el expediente se queda ya en fase de finalización

| Actividad:                     | SECCION PERSONAL - Comprobar solicitud                                          | Fecha inicio:                            | 17-01-2022 10:23:10                                       |
|--------------------------------|---------------------------------------------------------------------------------|------------------------------------------|-----------------------------------------------------------|
| Usuario:                       |                                                                                 | Fecha fin:                               | 17-01-2022 12:42:56                                       |
| Rol:                           | ROL_SECCION_PERSONAL_CENTRO_XXX                                                 | Duración:                                | 2 h. 19 m. 46 s.                                          |
|                                |                                                                                 |                                          |                                                           |
| Fase: 3. Finalización          |                                                                                 |                                          |                                                           |
| Actividades                    |                                                                                 |                                          |                                                           |
|                                |                                                                                 |                                          |                                                           |
| Actividad:                     | SECCION PERSONAL - Indicar motivo de denegación                                 | Fecha inicio:                            | 17-01-2022 12:42:56                                       |
| Actividad:<br>Usuario:         | SECCION PERSONAL - Indicar motivo de denegación                                 | Fecha inicio:<br>Fecha fin:              | 17-01-2022 12:42:56<br>17-01-2022 13:09:53                |
| Actividad:<br>Usuario:<br>Rol: | SECCION PERSONAL - Indicar motivo de denegación ROL_SECCION_PERSONAL_CENTRO_XXX | Fecha inicio:<br>Fecha fin:<br>Duración: | 17-01-2022 12:42:56<br>17-01-2022 13:09:53<br>26 m. 57 s. |
| Actividad:<br>Usuario:<br>Rol: | SECCION PERSONAL - Indicar motivo de denegación ROL_SECCION_PERSONAL_CENTRO_XXX | Fecha inicio:<br>Fecha fin:<br>Duración: | 17-01-2022 12:42:56<br>17-01-2022 13:09:53<br>26 m. 57 s. |

Atrás

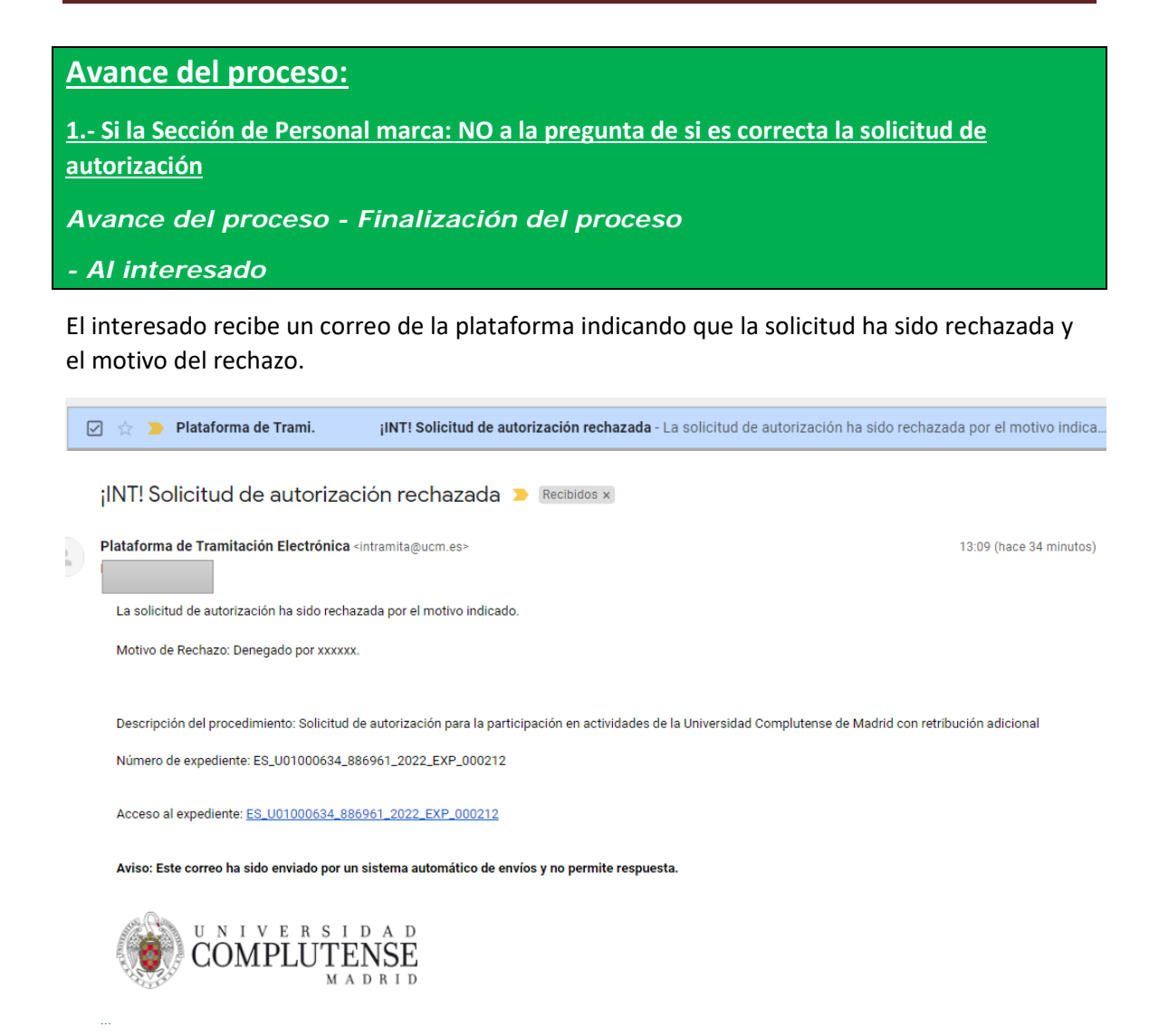

Y la información que muestra el gestor de expedientes (pinchando en el enlace) es que el mismo se encuentra en Fase de Finalización. Sección Personal – Indicar Motivo de Denegación de la Autorización.

| 2. Instrucción  | SECCION PERSONAL - Comprobar solicitud          | 17-01-2022 10:23:10 | 17-01-2022 12:42:56 |
|-----------------|-------------------------------------------------|---------------------|---------------------|
| 3. Finalización | SECCION PERSONAL - Indicar motivo de denegación | 17-01-2022 12:42:56 | 17-01-2022 13:09:53 |
|                 |                                                 |                     |                     |
|                 |                                                 |                     |                     |

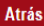

Si la solicitud ha sido iniciada por otra persona que no es el interesado (marcando cuenta canónica al inicio del proceso). Reciben correo de denegación el interesado (cuenta canónica – usuario@ucm.es) y la persona que lo ha iniciado.

• Correo interesado (cuenta canónica – usuario@ucm.es):

| Fwd: ¡INT! Solicitud de autorización rechazada 🕨 Recibidos ×                                                                                                    |                            | e           | • 2   | Č        |
|----------------------------------------------------------------------------------------------------|----------------------------|-------------|-------|----------|
| para mí 👻                                                                                                    | 14:16 (hace 0 minutos)     | ☆ ←         | ۰ I   |          |
| Forwarded message<br>De: <b>Plataforma de Tramitación Electrónica</b> < <u>intramita@ucm.es</u> ><br>Date: lun, 17 ene 2022 a las 14:13<br>Subject: ¡INT! Solicitud de autorización rechazada<br>To: < <u>izazoser@ucm.es</u> > |                            |             |       |          |
| La solicitud de autorización ha sido rechazada por el motivo indicado.                                                                                                    |                            |             |       |          |
| Motivo de Rechazo: Denegado por xxxxxx.                                                                                                    |                            |             |       |          |
| Descripción del procedimiento: Solicitud de autorización para la participación en actividades de la Universidad Compluten<br>Número de expediente: ES_U01000634_886961_2022_EXP_000214                                          | se de Madrid con retribuci | ón adicion: | al    |          |
| Acceso al expediente: <u>ES_U01000634_886961_2022_EXP_000214</u>                                                                                                    |                            |             |       |          |
| Aviso: Este correo ha sido enviado por un sistema automático de envíos y no permite respuesta.                                                                                                    |                            |             |       |          |
|                                                                                                    |                            |             |       |          |
| Correo a la persona que inició el procedimiento:                                                                                                    |                            |             |       |          |
| ¡INT! Solicitud de autorización rechazada > Recibidos ×                                                                                                    |                            |             |       |          |
| Plataforma de Tramitación Electrónica <intramita@ucm.es><br/>para</intramita@ucm.es>                                                                                                    | 14:13 (hace                | 0 minutos   | i) 7  | ☆ ∽      |
| La solicitud de autorización ha sido rechazada por el motivo indicado.                                                                                                    |                            |             |       |          |
| Motivo de Rechazo: Denegado por xxxxxx.                                                                                                    |                            |             |       |          |
| Descripción del procedimiento: Solicitud de autorización para la participación en actividades de la Universidad<br>Número de expediente: ES_U01000634_886961_2022_EXP_000214                                                    | Complutense de Madrid      | con retrib  | ución | adiciona |
| Acceso al expediente: ES_U01000634_886961_2022_EXP_000214                                                                                                    |                            |             |       |          |
| Aviso: Este correo ha sido enviado por un sistema automático de envíos y no permite respuesta.                                                                                                    |                            |             |       |          |

# 2.- Si la Sección de Personal marca: SI y le dan a tramitar.

| ocumentación para anexar al expediel                          | ite                                               |                          |
|---------------------------------------------------------------|---------------------------------------------------|--------------------------|
| Informe de Firma Solicitud 🖹                                  |                                                   | •                        |
| Solicitud de Autorización Firmada 脑                           |                                                   | ٩                        |
|                                                               |                                                   |                          |
|                                                               |                                                   |                          |
| ellene/Lea los campos del siguiente fo<br>Campos obligatorios | rmulario                                          |                          |
| Solicitante                                                   |                                                   |                          |
| Email Solicitante                                             |                                                   |                          |
| Interesado                                                    |                                                   |                          |
| Email Interesado                                              |                                                   |                          |
| * ¿ Es correcta la solicitud ?                                | Si 🗸                                              |                          |
| trás Liberar                                                  |                                                   | Tram                     |
| Si la Sección de Person                                       | al marca: SI a la pregunta de si es correcta la s | olicitud de autorización |
| vance del proceso a                                           |                                                   |                          |
|                                                               |                                                   |                          |
| I Jefe de la Secció                                           | n de Personal                                     |                          |

El portafirmas manda correo al Jefe de la Sección de Personal para que firme la solicitud.

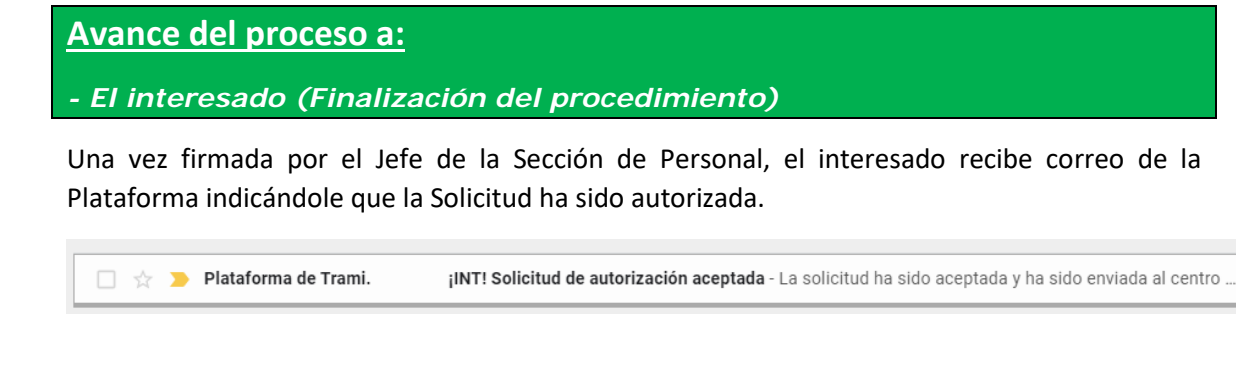

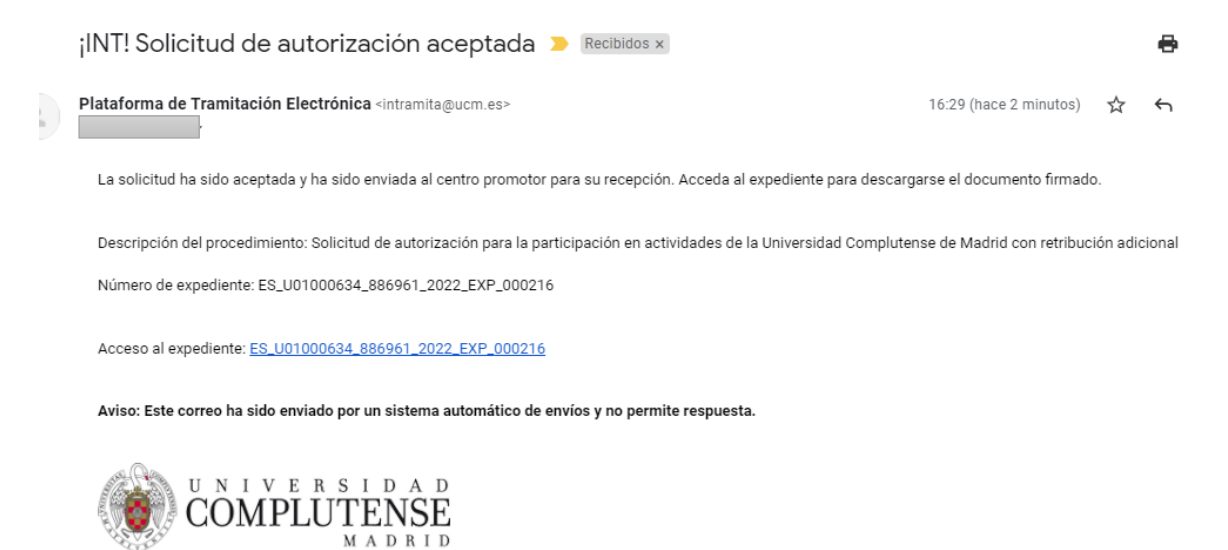

| <u> </u>                                                            | •                                               |                                           |                     |                     |
|---------------------------------------------------------------------|-------------------------------------------------|-------------------------------------------|---------------------|---------------------|
| Fase                                                                |                                                 | Trámite                                   | Fecha inicio        | Fecha fin           |
| 1. Iniciación                                                       | SOLICITANTE - Informar datos del Interesado     |                                           | 17-01-2022 16:33:47 | 17-01-2022 16:33:50 |
| 1. Iniciación                                                       | SOLICITANTE - Rellenar formulario de solicitud  | 1                                         | 17-01-2022 16:33:50 | 17-01-2022 16:35:19 |
| 2. Instrucción                                                      | Solicitud enviada al Portafirmas para firma del | Interesado y el Responsable               | 17-01-2022 16:35:24 | 17-01-2022 16:38:21 |
| 2. Instrucción                                                      | SECCION PERSONAL - Comprobar solicitud          |                                           | 17-01-2022 16:38:21 | 17-01-2022 16:39:53 |
| 2. Instrucción                                                      | Solicitud enviada al Portafirmas para firma del | Jefe de Sección de Personal               | 17-01-2022 16:39:54 | 17-01-2022 16:42:21 |
| 3. Finalización                                                     | SOLICITANTE - Solicitud autorizada              |                                           | 17-01-2022 16:42:23 | Continuar           |
| El interesac                                                        | do debe de pinchar en con                       | tinuar.<br>Solicitud de Autorización Firr | nada'.              | Atrás               |
| Pulse 'Tramitar                                                     | para finalizar el expediente.                   |                                           |                     |                     |
| Documentac                                                          | ión del expediente                              |                                           |                     |                     |
| Informe                                                             | de Firma Solicitud                              |                                           |                     |                     |
| Solicitud                                                           | l de Autorización Firmada   📐                   |                                           |                     |                     |
| Datos espec                                                         | íficos de este trámite (* campo oblig           | jatorio)                                  |                     |                     |
| Solicitante: N<br>Email Solicita<br>Interesado: N<br>Email Interesa |                                                 |                                           |                     |                     |
| ¿Que desea h                                                        | nacer con este trámite?                         |                                           |                     |                     |
| En la siguie                                                        | nte pantalla debe de pincl                      | nar en tramitar                           |                     | Tramitar            |
| Documentos g                                                        | enerados en el expediente                       |                                           |                     |                     |
| Informe de                                                          | Firma Solicitud                                 |                                           |                     | X                   |
| Solicitud d                                                         | e Autorización Firmada                          |                                           |                     | X                   |
| solicitudAu                                                         | ıtorizacion.pdf                                 |                                           |                     | X                   |
| Fase                                                                |                                                 | Trámite                                   | Fecha inicio        | Fecha fin           |

# El interesado entra en el expediente y le muestra la siguiente pantalla en el tramitador

| solicitudAutorizacion.pdf |                                                                             |                     |                     |  |
|---------------------------|-----------------------------------------------------------------------------|---------------------|---------------------|--|
| Fase                      | Trámite                                                                     | Fecha inicio        | Fecha fin           |  |
| 1. Iniciación             | SOLICITANTE - Informar datos del Interesado                                 | 17-01-2022 16:33:47 | 17-01-2022 16:33:50 |  |
| 1. Iniciación             | SOLICITANTE - Rellenar formulario de solicitud                              | 17-01-2022 16:33:50 | 17-01-2022 16:35:19 |  |
| 2. Instrucción            | Solicitud enviada al Portafirmas para firma del Interesado y el Responsable | 17-01-2022 16:35:24 | 17-01-2022 16:38:21 |  |
| 2. Instrucción            | SECCION PERSONAL - Comprobar solicitud                                      | 17-01-2022 16:38:21 | 17-01-2022 16:39:53 |  |
| 2. Instrucción            | Solicitud enviada al Portafirmas para firma del Jefe de Sección de Personal | 17-01-2022 16:39:54 | 17-01-2022 16:42:21 |  |
| 3. Finalización           | SOLICITANTE - Solicitud autorizada                                          | 17-01-2022 16:42:23 | 17-01-2022 16:56:56 |  |
|                           |                                                                             |                     |                     |  |

Atrás

El trámite ya se encuentra en la fase 3. Finalización. Solicitud autorizada.

El interesado puede descargarse la Solicitud de Autorización Firmada.

# Si quien inicia la solicitud no es el interesado (lo inicia otra persona poniendo cuenta canónica en el inicio del procedimiento):

Cuando el trámite lo inicia alguien en nuestro nombre, recibimos un correo del tramitador (en la cuenta canónica "usuario@ucm.es" que se ha designado en la solicitud), que nos indica que se ha presentado en nuestro nombre una solicitud de Autorización y que nos han enviado solicitud al Portafirmas para que firmemos como interesados.

¡INT! Presentación de solicitud de autorización para la participación en actividades de la 🛛 🖶 🖄 Universidad Complutense de Madrid con retribución adicional 🍃 Recibidos ×

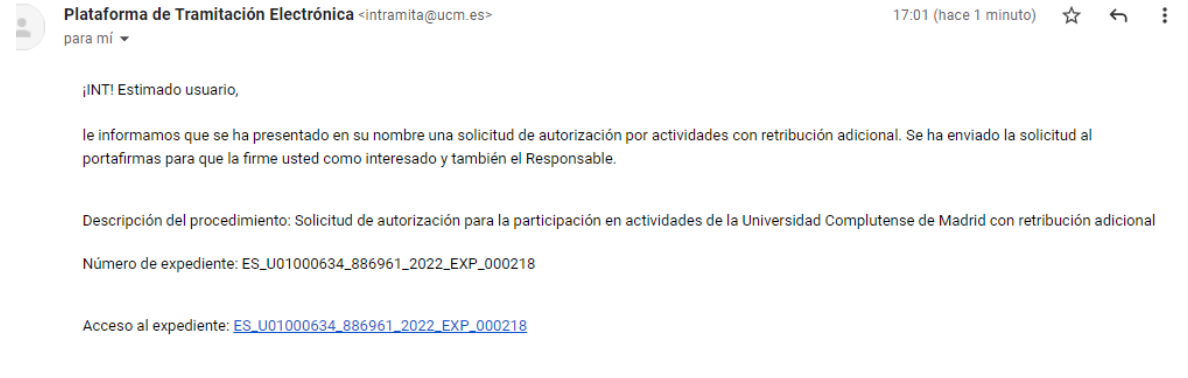

Aviso: Este correo ha sido enviado por un sistema automático de envíos y no permite respuesta.

#### Y correo del Portafirmas para que entremos a firmar la Solicitud:

Portafirmas - Petición recibida - Firma Autorización para la participación en actividades de la UCM con etribución adicional - ES\_U01000634\_886961\_2022\_EXP\_000228 > Recibidos x

Avisos Portafirmas Entorno Pruebas <no\_response@ucm.es>

13:19 (hace 4 minutos) 🛛 🛧 🗧 🕇

# Aviso de Portafirmas

2022/01/20 13:19:23

Aviso de Portafirmas

Ha recibido una nueva petición (ES\_U01000634\_886961\_2022\_EXP\_000228 con asunto Firma Autorización para la participación en actividades de la UCM con retribución adicional) de Gestor de Expedientes.

Ir a la petición

#### Pinchamos en Ir a la petición

| C MARCAR IF ENTRADA II ACTUALIZADA                                                                        | x 🖈 📾 🤯 1-1/1 | ₩ K <b>1 v</b> H W P                              |
|----------------------------------------------------------------------------------------------------|---------------|---------------------------------------------------|
| Firma Autorización para la participación en actividades de l<br>actualizada 13:19 20/01/2022 - TRAMITADOR | Nuevo 19      | Enviada por: <b>Gestor</b><br>entrada <b>13:1</b> |

Y firmamos la solicitud. Si tiene alguna duda sobre cómo firmar un documento en el portafirmas, desde el siguiente enlace tienen acceso a instrucciones de funcionamiento del Portafirmas (https://www.ucm.es/portafirmas-institucional) El expediente continúa el procedimiento habitual desde el paso 2:

## **\*EVOLUCIÓN DEL PROCEDIMIENTO**

1.- *El interesado*, o persona en su nombre, inicia el procedimiento en Sede Electrónica. Le llega correo al interesado del Portafirmas para que firme la solicitud. Una vez firmada \_\_\_\_\_\_( pág. 2 a 6)

-2.- Llega correo del Portafirmas **al Responsable** para que firme la solicitud (Director de Departamento o Secretario del Consejo de Departamento).

- Si el responsable DEVUELVE la solicitud de firma del PORTAFIRMAS. (pág.7 y 8)

\* El interesado y/o quien inició el procedimiento en su nombre, recibe correo del gestor de expedientes, indicándole que la solicitud de autorización ha sido devuelta sin firmar y el motivo de la denegación. El interesado debe entrar en el enlace al expediente y seguir los pasos (bien: modificar la solicitud o finalizar el expediente). Si modifica la solicitud el procedimiento se vuelve al paso 1)

- Si el responsable FIRMA la solicitud en el PORTAFIRMAS. (pág.7)

3.- Llega correo del gestor de expedientes a la Sección de Personal del Centro que gestiona la autorización. La Sección de Personal informa en el gestor de expedientes si es correcta o no la solicitud.

- Si la Sección de Personal dice que NO es correcta. (pág.9 a 12)

\* El interesado y/o quien inició el procedimiento en su nombre, recibe correo del gestor de expedientes, indicándole la denegación. FIN DEL PROCESO.

- Si la Sección de Personal dice que SI es correcta. (pág.13 a 14)

4.- Llega correo del Portafirmas **al Jefe de la Sección de Personal** para que firme la solicitud. Una vez firmada por el Jefe de la Sección de Personal.

5.- EL interesado y la persona que inició la solicitud, recibe correo del gestor de expedientes diciéndole que la solicitud de autorización ha sido resuelta y que puede entrar en el gestor de expedientes a descargarse la solicitud firmada. **FIN DEL PROCESO** SI EL CENTRO PROMOTOR NO ES EL SERVICIO DE ESTUDIOS, el CENTRO DE FORMACIÓN PERMANENTE o la ESCUELA DE DOCTORADO.

Correo que recibe el interesado (cuenta canónica) donde le dice que ha sido aceptada la solicitud de autorización. Le manda un enlace al documento firmado, un enlace al expediente, y una copia del documento PDF de informe de firma.

| ¡INT! Solicitud de autorización aceptada ⋗ Recibidos 🗙                                                                          |                              |          | ÷ | Ø |
|----------------------------------------------------------------------------------------------------|------------------------------|----------|---|---|
| Plataforma de Tramitación Electrónica ⊲intramita@ucm.es><br>para mí ▼                                                           | 9:43 (hace 7 minutos)        | ☆        | ¢ | : |
| La solicitud de autorización ha sido aceptada.                                                                                  |                              |          |   |   |
| Puede acceder al documento firmado en el siguiente enlace: Descargar Documento                                                  |                              |          |   |   |
| Puede descargarse la versión para imprimir del documento firmado que se adjunta (informe de Firm                                | a).                          |          |   |   |
| Descripción del procedimiento: Solicitud de autorización para la participación en actividades de la Ur<br>retribución adicional | niversidad Complutense de Ma | adrid co | n |   |
| Número de expediente: ES_U01000634_886961_2022_EXP_000230                                                                       |                              |          |   |   |
| Acceso al expediente: ES_U01000634_886961_2022_EXP_000230                                                                       |                              |          |   |   |
| Aviso: Este correo ha sido enviado por un sistema automático de envíos y no permite respuesta.                                  |                              |          |   |   |
| COMPLUTENSE<br>MADRID                                                                                                    |                              |          |   |   |

[Mensaje recortado] Ver todo el mensaje

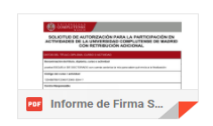

## Si el Centro Promotor es el Servicio de Estudios:

## \*EVOLUCIÓN DEL PROCEDIMIENTO

1.- *El interesado*, o persona en su nombre, inicia el procedimiento en Sede Electrónica. Le llega correo al interesado del Portafirmas para que firme la solicitud. Una vez firmada (pág. 2 a 6)

-2.- Llega correo del Portafirmas **al Responsable** para que firme la solicitud (Director de Departamento o Secretario del Consejo de Departamento).

- Si el responsable DEVUELVE la solicitud de firma del PORTAFIRMAS. (pág.7 y 8) ———\_\_\_

\* El interesado y/o quien inició el procedimiento en su nombre, recibe correo del gestor de expedientes, indicándole que la solicitud de autorización ha sido devuelta sin firmar y el motivo de la denegación. El interesado debe entrar en el enlace al expediente y seguir los pasos (bien: modificar la solicitud o finalizar el expediente). Si modifica la solicitud el procedimiento se vuelve al paso 1)

- Si el responsable FIRMA la solicitud en el PORTAFIRMAS. (pág.7)

3.- Llega correo del gestor de expedientes a la Sección de Personal del Centro que gestiona la autorización. La Sección de Personal informa en el gestor de expedientes si es correcta o no la solicitud.

- Si la Sección de Personal dice que NO es correcta. \_\_\_\_ (pág.9 a 12)

\* El interesado y/o quien inició el procedimiento en su nombre, recibe correo del gestor de expedientes, indicándole la denegación. FIN DEL PROCESO.

- Si la Sección de Personal dice que SI es correcta. (pág.13 a 14)

4.- Llega correo del Portafirmas **al Jefe de la Sección de Personal** para que firme la solicitud. Una vez firmada por el Jefe de la Sección de Personal.

5.- EL interesado y la persona que inició la solicitud, recibe correo del gestor de expedientes diciéndole que la solicitud de autorización ha sido resuelta y que puede entrar en el gestor de expedientes a descargarse la solicitud firmada.

6.- Si el centro promotor fuera **el Servicio de Estudios**, éste Servicio recibe un correo del gestor de expedientes en el que les informan de que se ha resuelto el expediente de autorización y ha tenido entrada en su buzón de tramitación. Acceda al expediente para continuar el trámite.

PUNTO 6.- Correo que recibe el Servicio de Estudios:

¡INT! Solicitud Autorización para la participación en actividades de la UCM con retribución adicional resuelta **>** Recibidos ×

Plataforma de Tramitación Electrónica «intramita@ucm.es»

13:57 (hace 14 minutos) 🛛 🛧 🔸

Con fecha 20/01/2022 se ha resuelto el expediente de solicitud de autorización y ha tenido entrada en su buzón de tramitación. Acceda al expediente para continuar con el trámite.

Descripción del procedimiento: Solicitud de autorización para la participación en actividades de la Universidad Complutense de Madrid con retribución adicional

Número de expediente: ES\_U01000634\_886961\_2022\_EXP\_000227

Acceso al expediente: ES\_U01000634\_886961\_2022\_EXP\_000227

Aviso: Este correo ha sido enviado por un sistema automático de envíos y no permite respuesta.

| Documentación         | Trámites Información adicional                                              |               |                     |
|-----------------------|-----------------------------------------------------------------------------|---------------|---------------------|
| Fase: 1. Iniciación   |                                                                             |               |                     |
| Actividades           |                                                                             |               |                     |
| Actividad:            | SOLICITANTE - Informar datos del Interesado                                 | Fecha inicio: | 18-01-2022 09:15:56 |
| Usuario:              |                                                                             | Fecha fin:    | 18-01-2022 09:16:12 |
| Rol:                  | interesado                                                                  | Duración:     | 15 s.               |
| Actividad:            | SOLICITANTE - Rellenar formulario de solicitud                              | Fecha inicio: | 18-01-2022 09:16:12 |
| Usuario:              |                                                                             | Fecha fin:    | 18-01-2022 09:17:18 |
| Rol:                  | interesado                                                                  | Duración:     | 1 m. 5 s.           |
|                       |                                                                             |               |                     |
| Fase: 2. Instruccion  |                                                                             |               |                     |
| Actividades           |                                                                             |               |                     |
| Actividad:            | Solicitud enviada al Portafirmas para firma del Interesado y el Responsable | Fecha inicio: | 18-01-2022 09:17:24 |
| Usuario:              |                                                                             | Fecha fin:    | 18-01-2022 09:43:23 |
| Rol:                  | ROL_SISTEMA                                                                 | Duración:     | 25 m. 58 s.         |
| Actividad:            | SECCION PERSONAL - Comprobar solicitud                                      | Fecha inicio: | 18-01-2022 09:43:24 |
| Usuario:              | maguisad                                                                    | Fecha fin:    | 18-01-2022 09:44:56 |
| Rol:                  | ROL_SECCION_PERSONAL_CENTRO_XXX                                             | Duración:     | 1 m. 32 s.          |
| Actividad:            | Solicitud enviada al Dortafirmas para firma del Jefe de Sección de Dersonal | Fecha inicio: | 18 01 2022 09:44:57 |
| Usuario:              |                                                                             | Fecha fin:    | 18-01-2022 09:48:25 |
| Rol:                  | ROL SISTEMA                                                                 | Duración:     | 3 m. 27 s.          |
|                       |                                                                             |               |                     |
| Fase: 3. Finalización |                                                                             |               |                     |
| Actividades           |                                                                             |               |                     |
| Actividad:            | SERVICIO ESTUDIOS - Recepción de la solicitud                               | Fecha inicio: | 18-01-2022 09:48:27 |
| Usuario:              |                                                                             | Fecha fin:    |                     |
| Rol:                  | ROL_SERVICIO_ESTUDIOS                                                       | Duración:     | 15 m. 21 s.         |

Ir a SERVICIO ESTUDIOS - Recepción de la solicitud

El Servicio de Estudios entra en el expediente a través del enlace que le ha mandado la Plataforma de Tramitación Electrónica y debe de pulsar en Ir al SERVICIO ESTUDIOS- Recepción de la solicitud.

| Fase 3. Finalización - SER                                                        | VICIO ESTUDIOS - Recepción de la solicitud                                                                                  |               |          |
|-----------------------------------------------------------------------------------|----------------------------------------------------------------------------------------------------|---------------|----------|
| Identificador del expediente:                                                     | E\$_U01000634_886961_2022_EXP_000219                                                                                        |               |          |
| Ayuda                                                                             |                                                                                                    |               |          |
|                                                                                   |                                                                                                    |               |          |
| Instrucciones para realizar e                                                     | este trámite                                                                                                    |               |          |
| La solicitud ha sido resuelta favorabler<br>En el enlace 'Informe de Firma Solici | mente, puede consultarla pulsando el enlace 'Solicitud de Autorizac<br>itud' tiene una versión del documento para imprimir. | ión Firmada'. |          |
| Lina vez atendido este evnediente nuk                                             | se 'Tramitar' nara finalizarin                                                                                              |               |          |
| ona vez atendido este expediente par                                              | se mannar para maizano.                                                                                                    |               |          |
| Documentos                                                                        |                                                                                                    |               |          |
|                                                                                   |                                                                                                    |               |          |
| Documentación para anexar                                                         | al expediente                                                                                                    |               |          |
| Informe de Firma Solicitud                                                        |                                                                                                    |               |          |
| Solicitud de Autorización Fin                                                     | mada 🐘                                                                                                    |               |          |
|                                                                                   |                                                                                                    |               | •        |
|                                                                                   |                                                                                                    |               |          |
|                                                                                   |                                                                                                    |               |          |
| Reliene/Lea los campos del s                                                      | siguiente formulario                                                                                                    |               |          |
| * Campos obligatorios.                                                            |                                                                                                    |               |          |
| Solicitante                                                                       |                                                                                                    |               |          |
| Interesado                                                                        |                                                                                                    |               |          |
| Email Interesado                                                                  |                                                                                                    |               |          |
|                                                                                   |                                                                                                    | -             |          |
| Atrás Liberar                                                                     |                                                                                                    |               | Tramitar |
|                                                                                   |                                                                                                    | 1             |          |

Le informa de que la solicitud de compatibilidad ha sido resuelta favorablemente y que una vez atendido el expediente debe de pulsar Tramitar para finalizarlo.

## Si el Centro Promotor es el Centro de Formación Permanente:

## \*EVOLUCIÓN DEL PROCEDIMIENTO

1.- *El interesado*, o persona en su nombre, inicia el procedimiento en Sede Electrónica. Le llega correo al interesado del Portafirmas para que firme la solicitud. Una vez firmada \_\_\_\_\_( pág. 2 a 6)

-2.- Llega correo del Portafirmas **al Responsable** para que firme la solicitud (Director de Departamento o Secretario del Consejo de Departamento).

- Si el responsable DEVUELVE la solicitud de firma del PORTAFIRMAS. (pág.7 y 8) ———\_\_\_

\* El interesado y/o quien inició el procedimiento en su nombre, recibe correo del gestor de expedientes, indicándole que la solicitud de autorización ha sido devuelta sin firmar y el motivo de la denegación. El interesado debe entrar en el enlace al expediente y seguir los pasos (bien: modificar la solicitud o finalizar el expediente). Si modifica la solicitud el procedimiento se vuelve al paso 1)

- Si el responsable FIRMA la solicitud en el PORTAFIRMAS. (pág.7)

3.- Llega correo del gestor de expedientes a la Sección de Personal del Centro que gestiona la autorización. La Sección de Personal informa en el gestor de expedientes si es correcta o no la solicitud.

- Si la Sección de Personal dice que NO es correcta. \_\_\_\_ (pág.9 a 12)

\* El interesado y/o quien inició el procedimiento en su nombre, recibe correo del gestor de expedientes, indicándole la denegación. FIN DEL PROCESO.

- Si la Sección de Personal dice que SI es correcta. (pág.13 a 14)

4.- Llega correo del Portafirmas **al Jefe de la Sección de Personal** para que firme la solicitud. Una vez firmada por el Jefe de la Sección de Personal.

5.- EL interesado y la persona que inició la solicitud, recibe correo del gestor de expedientes diciéndole que la solicitud de autorización ha sido resuelta y que puede entrar en el gestor de expedientes a descargarse la solicitud firmada.

6.- Si el centro promotor fuera **el Centro de Formación Permanente**, éste Servicio recibe un correo del gestor de expedientes en el que les informan de que se ha resuelto el expediente de autorización y ha tenido entrada en su buzón de tramitación. Acceda al expediente para continuar el trámite.

PUNTO 6.- Correo que recibe el Centro de Formación Permanente:

¡INT! Solicitud Autorización para la participación en actividades de la UCM con retribución adicional 🛛 🖶 🖄 resuelta 🦻 Recibidos ×

Plataforma de Tramitación Electrónica <intramita@ucm.es>

14:17 (hace 4 minutos)

Con fecha 20/01/2022 se ha resuelto el expediente de solicitud de autorización y ha tenido entrada en su buzón de tramitación. Acceda al expediente para continuar con el trámite

Descripción del procedimiento: Solicitud de autorización para la participación en actividades de la Universidad Complutense de Madrid con retribución adicional

Número de expediente: ES\_U01000634\_886961\_2022\_EXP\_000228

Acceso al expediente: ES\_U01000634\_886961\_2022\_EXP\_000228

Aviso: Este correo ha sido enviado por un sistema automático de envíos y no permite respuesta.

| Documentación          | Trámites                      | Información adicional                          |               |                     |
|------------------------|-------------------------------|------------------------------------------------|---------------|---------------------|
| Fase: 1. Iniciación    |                               |                                                |               |                     |
| Actividades            |                               |                                                |               |                     |
| Actividad:             | SOLICITANTE - Informar dat    | os del Interesado                              | Fecha inicio: | 18-01-2022 11:03:46 |
| Usuario:               |                               |                                                | Fecha fin:    | 18-01-2022 11:03:49 |
| Rol:                   | interesado                    |                                                | Duración:     | 2 s.                |
| Actividad:             | SOLICITANTE - Rellenar for    | nulario de solicitud                           | Fecha inicio: | 18-01-2022 11:03:49 |
| Usuario:               |                               |                                                | Fecha fin:    | 18-01-2022 11:05:08 |
| Rol:                   | interesado                    |                                                | Duración:     | 1 m. 18 s.          |
|                        |                               |                                                |               |                     |
| Fase: 2. Instruccion   |                               |                                                |               |                     |
| Actividades            |                               |                                                |               |                     |
| Actividad:             | Solicitud enviada al Portafir | mas para firma del Interesado y el Responsable | Fecha inicio: | 18-01-2022 11:05:13 |
| Usuario:               |                               |                                                | Fecha fin:    | 18-01-2022 11:10:48 |
| Rol:                   | ROL_SISTEMA                   |                                                | Duración:     | 5 m. 34 s.          |
| Actividad:             | SECCION PERSONAL - Com        | nprobar solicitud                              | Fecha inicio: | 18-01-2022 11:10:48 |
| Usuario:               | maguisad                      |                                                | Fecha fin:    | 18-01-2022 11:13:36 |
| Rol:                   | ROL_SECCION_PERSONAL          | _CENTRO_XXX                                    | Duración:     | 2 m. 47 s.          |
| Actividad:             | Solicitud enviada al Portafir | mas para firma del Jefe de Sección de Personal | Fecha inicio: | 18-01-2022 11:13:37 |
| Usuario:               |                               |                                                | Fecha fin:    | 18-01-2022 11:16:50 |
| Rol:                   | ROL_SISTEMA                   |                                                | Duración:     | 3 m. 12 s.          |
| Face: 2 Finalización   |                               |                                                |               |                     |
| rase. J. Fillalizacion |                               |                                                |               |                     |
| Actividades            |                               |                                                |               |                     |
| Actividad:             | UNIDAD FORMACIÓN PERM         | IANENTE - Recepción de la solicitud            | Fecha inicio: | 18-01-2022 11:16:51 |
| Usuario:               |                               |                                                | Fecha fin:    |                     |
| Rol:                   | ROL_UNIDAD_FORMACION          | _PERMANENTE                                    | Duración:     | 5 m. 23 s.          |

Ir a UNIDAD FORMACIÓN PERMANENTE - Recepción de la solicitud

El Servicio de Estudios entra en el expediente a través del enlace que le ha mandado la Plataforma de Tramitación Electrónica y debe de pulsar en Ir a UNIDAD FORMACIÓN PERMANENTE - Recepción de la solicitud

| Fase 3. Finalización - UNIDAD                                                                 | FORMACIÓN PERMANENTE - Recepción de la solicit                                                                            | ud |          |
|-----------------------------------------------------------------------------------------------|----------------------------------------------------------------------------------------------------|----|----------|
| Identificador del expediente:                                                                 | E\$_U01000634_886961_2022_EXP_000221                                                                                      |    |          |
| Ayuda                                                                                         |                                                                                                    |    |          |
| Instrucciones para realizar este t                                                            | rámite                                                                                                    |    |          |
| La solicitud ha sido resuelta favorablemente,<br>En el enlace 'Informe de Firma Solicitud' ti | puede consultarla pulsando el enlace 'Solicitud de Autorización Firmada'.<br>ene una versión del documento para imprimir- |    |          |
| Una vez atendido este expediente pulse 'Tra                                                   | mitar' para finalizarlo.                                                                                                  |    |          |
|                                                                                               |                                                                                                    |    |          |
| Documentos                                                                                    |                                                                                                    |    |          |
| Documentación para anexar al ex                                                               | pediente                                                                                                    |    |          |
| Informe de Firma Solicitud 🗽                                                                  |                                                                                                    |    |          |
| Solicitud de Autorización Firmada                                                             | 2                                                                                                    |    |          |
|                                                                                               |                                                                                                    |    |          |
|                                                                                               |                                                                                                    |    |          |
| Rellene/Lea los campos del sigui                                                              | ente formulario                                                                                                    |    |          |
| * Campos obligatorios.                                                                        |                                                                                                    |    |          |
| Interesado                                                                                    |                                                                                                    |    |          |
| Email Interesado                                                                              |                                                                                                    |    |          |
| Solicitante                                                                                   |                                                                                                    |    |          |
| Email Solicitante                                                                             |                                                                                                    |    |          |
| (Atrás) Liberar                                                                               |                                                                                                    |    | Tramitar |

Le informa de que la solicitud ha sido resuelta favorablemente y que una vez atendido el expediente debe de pulsar Tramitar para finalizarlo.

## Si el Centro Promotor es la Escuela de Doctorado:

## **\*EVOLUCIÓN DEL PROCEDIMIENTO**

1.- *El interesado*, o persona en su nombre, inicia el procedimiento en Sede Electrónica. Le llega correo al interesado del Portafirmas para que firme la solicitud. Una vez firmada \_\_\_\_\_( pág. 2 a 6)

-2.- Llega correo del Portafirmas **al Responsable** para que firme la solicitud (Director de Departamento o Secretario del Consejo de Departamento).

- Si el responsable DEVUELVE la solicitud de firma del PORTAFIRMAS. (pág.7 y 8) ————

\* El interesado y/o quien inició el procedimiento en su nombre, recibe correo del gestor de expedientes, indicándole que la solicitud de autorización ha sido devuelta sin firmar y el motivo de la denegación. El interesado debe entrar en el enlace al expediente y seguir los pasos (bien: modificar la solicitud o finalizar el expediente). Si modifica la solicitud el procedimiento se vuelve al paso 1)

- Si el responsable FIRMA la solicitud en el PORTAFIRMAS. (pág.7)

*3.- Llega correo del gestor de expedientes a la Sección de Personal del Centro* que gestiona la autorización. La Sección de Personal informa en el gestor de expedientes si es correcta o no la solicitud.

- Si la Sección de Personal dice que NO es correcta. \_\_\_\_\_ (pág.9 a 12)

\* El interesado y/o quien inició el procedimiento en su nombre, recibe correo del gestor de expedientes, indicándole la denegación. FIN DEL PROCESO.

- Si la Sección de Personal dice que SI es correcta. (pág.13 a 14)

4.- Llega correo del Portafirmas al Jefe de la Sección de Personal para que firme la solicitud. Una vez firmada por el Jefe de la Sección de Personal.

 5.- EL interesado y la persona que inició la solicitud, recibe correo del gestor de expedientes diciéndole que la solicitud de autorización ha sido resuelta y que puede entrar en el gestor de expedientes a descargarse la solicitud firmada.

6.- Si el centro promotor fuera **La Escuela de Doctorado**, éste Servicio recibe un correo del gestor de expedientes en el que les informan de que se ha resuelto el expediente de autorización y ha tenido entrada en su buzón de tramitación. Acceda al expediente para continuar el trámite.

#### PUNTO 6.- Correo que recibe la Escuela de Doctorado:

¡INT! Solicitud Autorización para la participación en actividades de la UCM con retribución 🛛 🖶 🖄 adicional resuelta 🍃 Recibidos x

9:43 (hace 16 minutos) 🏾 🏠

:

Con fecha 21/01/2022 se ha resuelto el expediente de solicitud de autorización y ha tenido entrada en su buzón de tramitación. Acceda al expediente para continuar con el trámite.

Descripción del procedimiento: Solicitud de autorización para la participación en actividades de la Universidad Complutense de Madrid con retribución adicional

Número de expediente: ES\_U01000634\_886961\_2022\_EXP\_000230

Plataforma de Tramitación Electrónica «intramita@ucm.es»

Acceso al expediente: ES\_U01000634\_886961\_2022\_EXP\_000230

| Documentación                                                                              | Trámites                                              | Información adicional                          |                                                                     |                                                                             |
|--------------------------------------------------------------------------------------------|-------------------------------------------------------|------------------------------------------------|---------------------------------------------------------------------|-----------------------------------------------------------------------------|
| Fase: 1. Iniciación                                                                        |                                                       |                                                |                                                                     |                                                                             |
| Actividades                                                                                |                                                       |                                                |                                                                     |                                                                             |
| Actividad:                                                                                 | SOLICITANTE - Informar dat                            | tos del Interesado                             | Fecha inicio:                                                       | 18-01-2022 11:42:15                                                         |
| Usuario:                                                                                   |                                                       |                                                | Fecha fin:                                                          | 18-01-2022 11:46:03                                                         |
| Rol:                                                                                       | interesado                                            |                                                | Duración:                                                           | 3 m. 47 s.                                                                  |
| Actividad:                                                                                 | SOLICITANTE - Rellenar for                            | mulario de solicitud                           | Fecha inicio:                                                       | 18-01-2022 11:46:03                                                         |
| Usuario:                                                                                   |                                                       |                                                | Fecha fin:                                                          | 18-01-2022 11:49:23                                                         |
| Rol:                                                                                       | interesado                                            |                                                | Duración:                                                           | 3 m. 20 s.                                                                  |
|                                                                                            |                                                       |                                                |                                                                     |                                                                             |
| Fase: 2. Instrucción                                                                       |                                                       |                                                |                                                                     |                                                                             |
| Actividades                                                                                |                                                       |                                                |                                                                     |                                                                             |
| Actividad:                                                                                 | Solicitud enviada al Portafir                         | mas para firma del Interesado y el Responsable | Fecha inicio:                                                       | 18-01-2022 11:49:29                                                         |
| Usuario:                                                                                   |                                                       |                                                | Fecha fin:                                                          | 18-01-2022 11:55:02                                                         |
| Rol:                                                                                       | ROL_SISTEMA                                           |                                                | Duración:                                                           | 5 m. 32 s.                                                                  |
| Actividad:                                                                                 | SECCION PERSONAL - Con                                | nprobar solicitud                              | Fecha inicio:                                                       | 18-01-2022 11:55:02                                                         |
| Usuario:                                                                                   | maguisad                                              |                                                | Fecha fin:                                                          | 18-01-2022 12:00:24                                                         |
| Rol:                                                                                       | ROL_SECCION_PERSONAL                                  | _CENTRO_XXX                                    | Duración:                                                           | 5 m. 21 s.                                                                  |
| Actividad:                                                                                 | Solicitud enviada al Portafir                         | mas nara firma del Jefe de Sección de Personal | Fecha inicio:                                                       | 18-01-2022 12:00:25                                                         |
| Usuario:                                                                                   |                                                       |                                                | Fecha fin:                                                          | 18-01-2022 12:03:03                                                         |
| Rol:                                                                                       | ROL_SISTEMA                                           |                                                | Duración:                                                           | 2 m. 38 s.                                                                  |
|                                                                                            |                                                       |                                                |                                                                     |                                                                             |
| Fase: 3. Finalización                                                                      |                                                       |                                                |                                                                     |                                                                             |
| Actividades                                                                                |                                                       |                                                |                                                                     |                                                                             |
| Actividad:                                                                                 | ESCUELA DOCTORADO - R                                 | ecepción de la solicitud                       | Fecha inicio:                                                       | 18-01-2022 12:03:04                                                         |
| Usuario:                                                                                   |                                                       |                                                | Fecha fin:                                                          |                                                                             |
| Rol:                                                                                       | ROL_ESCUELA_DOCTORA                                   | DO                                             | Duración:                                                           | 39 m. 18 s.                                                                 |
| Usuario:<br>Rol:<br>Fase: 3. Finalización<br>Actividades<br>Actividad:<br>Usuario:<br>Rol: | ROL_SISTEMA ESCUELA DOCTORADO - R ROL_ESCUELA_DOCTORA | ecepción de la solicitud<br>DO                 | Fecha fin:<br>Duración:<br>Fecha inicio:<br>Fecha fin:<br>Duración: | 18-01-2022 12:03:03<br>2 m. 38 s.<br>18-01-2022 12:03:04<br><br>39 m. 18 s. |

Ir a ESCUELA DOCTORADO - Recepción de la solicitud

El Servicio de Estudios entra en el expediente a través del enlace que le ha mandado la Plataforma de Tramitación Electrónica y debe de pulsar en Ir a ESCUELA DOCTORADO - Recepción de la solicitud.

| ROL: Todos los roles asignados                                                                                                    | OFICINA VIRTU                                              | AL. Trámites y procedimiento |
|----------------------------------------------------------------------------------------------------|------------------------------------------------------------|------------------------------|
| Solicitud de autorización para la participación en actividades de la U                                                                                                    | niversidad Complutense de Madrid con retribución adicional | [□Usar asistente]            |
| Fase 3. Finalización - ESCUELA DOCTORADO - Recepción de la solicitud           Identificador del expediente:         E\$_U01000634_886961_2022_EXP_000222                                                    |                                                            |                              |
| Ayuda                                                                                                    |                                                            |                              |
| Instrucciones para realizar este trámite                                                                                                    |                                                            |                              |
| La solicitud ha sido resuelta favorablemente, puede consultaria pulsando el enlace 'Solicitud de Autorización Fi<br>En el enlace 'Informe de Firma Solicitud' tiene una versión del documento para imprimir. | rmada'.                                                    |                              |
| Una vez atendido este expediente pulse 'Tramitar' para finalizario.                                                                                                    |                                                            |                              |
| Documentos                                                                                                    |                                                            |                              |
| Documentación para anexar al expediente                                                                                                    |                                                            |                              |
| Solicitud de Autorización Firmada 脑                                                                                                    |                                                            | ۲                            |
| Informe de Firma Solicitud 눭                                                                                                    |                                                            |                              |
|                                                                                                    |                                                            |                              |
| Rellene/Lea los campos del siguiente formulario                                                                                                    |                                                            |                              |
| * Campos obligatorios.                                                                                                    |                                                            |                              |
| Solicitante                                                                                                    |                                                            |                              |
| Email Solicitante                                                                                                    |                                                            |                              |
| Interesado Email Interesado                                                                                                    |                                                            |                              |
| Atrás Liberar                                                                                                    |                                                            | Tramitar                     |

Le informa de que la solicitud de autorización ha sido resuelta favorablemente y que una vez atendido el expediente debe de pulsar Tramitar para finalizarlo.